## Navodila za EasyChair

Za oddajo prispevkov uporabljamo recenzentski sistem EasyChair. V nadaljevanju so kratka navodila.

### Kazalo

| Registracija in prijava                                                                    | 1 |
|--------------------------------------------------------------------------------------------|---|
| Najava prispevka                                                                           | 3 |
| Oddaja popravka najave, daljšega prispevka, izjave o avtorstvu ali predstavitvene datoteke | 4 |

#### Registracija in prijava

Spletna stran za oddajo prispevkov je na voljo na naslovu: https://easychair.org/conferences/?conf=dsi2020

Ob prihodu na spletno stran se najprej pojavi prijavno okno (Slika 1). Če že imate svoj Easychair račun, vpišite *uporabniško ime* in *geslo* v ustrezna polja in pritisnite na gumb "**Log in**". Če računa še nimate, pritisnite na povezavo "**create an account**" ter (po preverbi, da niste robot) kreirajte svoj račun (Slika 2).

| CEasyChair<br>The world for scient                                                         | ists                                                                                                    | Help / Log in |
|--------------------------------------------------------------------------------------------|----------------------------------------------------------------------------------------------------|---------------|
| Log in to EasyChair f<br>EasyChair uses cookies for user a<br>browser to save cookies from | For DSI2020<br>authentication. To use EasyChair, you should allow your<br>easychair.org.                                                       |               |
|                                                                                            | User name: Password:                                                                                                    |               |
|                                                                                            | If you have no EasyChair account, <u>create an account</u><br>Forgot your password? <u>click here</u><br>Problems to log in? <u>click here</u> |               |

Slika 1: zaslonska maska za prijavo

| <b>EasyChair</b><br>The world for                            | scientists                                                                                      | Help / Log in |
|--------------------------------------------------------------|-------------------------------------------------------------------------------------------------|---------------|
| Create an EasyCh                                             | nair Account: Step 2                                                                            |               |
| Please fill out the following                                | form. The required fields are marked by $*$ .                                                   | 4. I          |
| Note that <b>the most comm</b><br>address so please type you | on reason for failing to create an account is an incorrect email<br>ir email address correctly. |               |
| First name <sup>†</sup>                                      | Caca                                                                                            |               |
| Lastana *                                                    |                                                                                                 |               |
| Last name *                                                  |                                                                                                 |               |
| Email: *                                                     | sasa.divjak@gmail.cpm                                                                           |               |
| Retype email address: *                                      | sasa.divjak@gmail.com                                                                           |               |
|                                                              | Continue                                                                                        |               |

Slika 2: zaslonska maska za kreiranje računa

Po izpolnitvi tega obrazca vam EasyChair pošlje elektronsko pošto s povezavo, na kateri svojo prijavo v sistem zaključite s svojimi osebnimi podatki, uporabniškim imenom in geslom (Slika 3)

| · · ·                                                   | 3.                                                |
|---------------------------------------------------------|---------------------------------------------------|
| First name <sup>†</sup> :                               | Sasa                                              |
| Last name *                                             | Divjak                                            |
| Organization: *                                         |                                                   |
| Country: *                                              | <b>T</b>                                          |
| Your personal Web page                                  |                                                   |
| Enter your account infor                                | mation. Note that user names are case-insensitive |
| Enter your account infor<br>User name: *                | mation. Note that user names are case-insensitive |
| Enter your account infor<br>User name: *<br>Password: * | mation. Note that user names are case-insensitive |

Slika 3: Vpis osebnih podatkov o uporabniku EasyChair

#### Najava prispevka

Prijavite se v Easychair s svojim uporabniškim imenom in geslom ter vstopite kot avtor. Za predvideni prispevek morate najprej podati naslov, povzetek bodočega prispevka in vse soavtorje.

Odpre se vam okno, v katerem navedete podatke o avtorju in morebitnih koavtorjih (slika 4)

| First name <sup>†</sup> : | ,         |  |
|---------------------------|-----------|--|
| Last name *               |           |  |
| Email: *                  |           |  |
| Country: *                | ×         |  |
| Organization: *           |           |  |
| Web page:                 |           |  |
| ✓ correspond              | ng author |  |

Slika 4: Podatki o avtorju najavljenega prispevka

Bodoča elektronska obvestila o stanju prispevka bodo dobivali avtorji, ki imajo odkljukano opcijo "corresponding author".

Najavo prispevka dopolnite še z naslovom prispevka in kratkim povzetkom (Slika 5)

| title and the abs | ract should be entered as plain text, they should not contain | HTML elements. |
|-------------------|---------------------------------------------------------------|----------------|
| Title: *          |                                                               |                |
|                   |                                                               |                |
|                   |                                                               |                |
|                   |                                                               |                |

Slika 5: Najava prispevka

Najavo prispevka obvezno dopolnite še z najmanj tremi ključnimi besedami, vsako v svoji vrstici. Lahko pa najavi priložite tudi spremni dokument (na primer kar prispevek).

# Oddaja popravka najave, daljšega prispevka, izjave o avtorstvu ali predstavitvene datoteke

Za oddajo **popravka najave**, **daljšega prispevka**, **izjave o avtorstvu** ali **predstavitvene datoteke** je na voljo isti sistem, kot ste ga uporabljali za oddajo povzetka (*EasyChair*). V nadaljevanju so kratka navodila za uporabo.

Najprej se prijavite v sistem *Easychair*. Uporabite isti račun (uporabniško ime in geslo), kot ste ga za prijavo povzetka. Ob prijavi se vam odpre zaslonska maska, ki je prikazana na sliki spodaj (6).

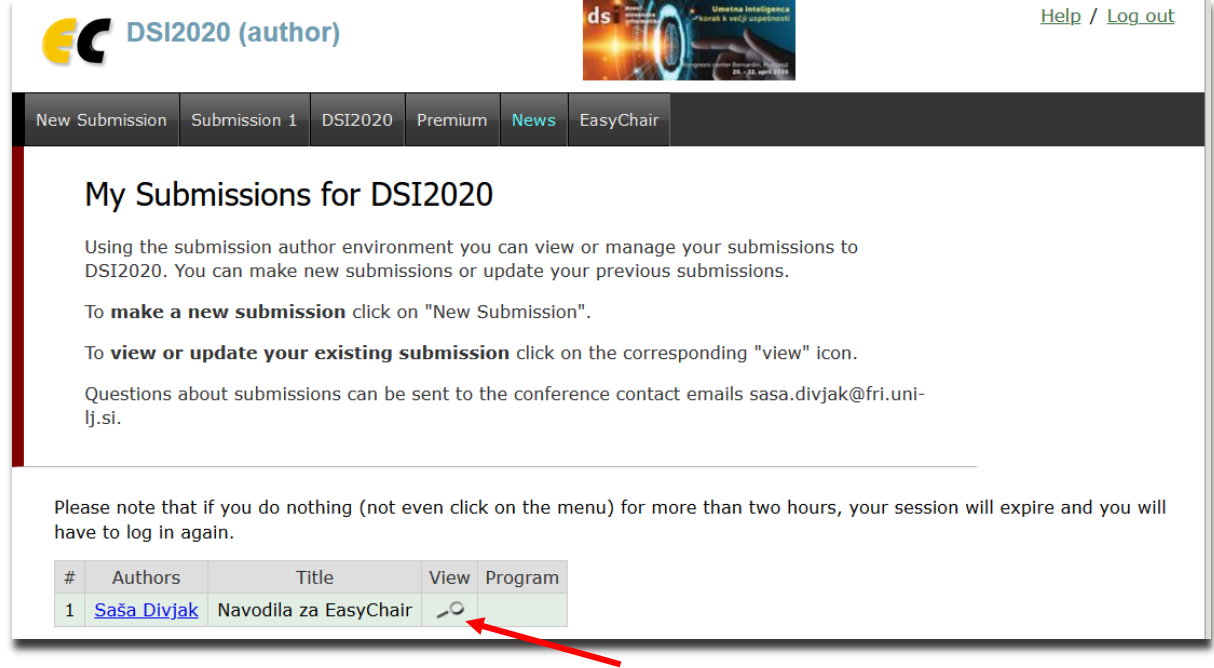

Slika 6: Zaslonska maska s seznamom naših najav

V tabeli z vašo najavo kliknite na view. Odpre se zaslonska maska, ki je prikazana na sliki 7.

| New Submissior                                                                                                    | Subm                                                                                                    | nission 1                                    | DSI2020    | Premium   | News   | EasyChair                                            |                                 |                |
|----------------------------------------------------------------------------------------------------|----------------------------------------------------------------------------------------------------|----------------------------------------------|------------|-----------|--------|------------------------------------------------------|---------------------------------|----------------|
| DSI2020 Submission 1<br>If you want to change any information about your paper, use links in the upper right corner.<br>For all questions related to processing your submission you should contact the conference<br>organizers. <u>Click here to see information about this conference</u> . |                                                                                                    |                                              |            |           |        | Update information<br>Update authors<br>Add file<br> |                                 |                |
|                                                                                                    |                                                                                                    |                                              |            |           |        |                                                      |                                 |                |
|                                                                                                    |                                                                                                    |                                              |            |           |        | Paper 1                                              |                                 |                |
| Title:                                                                                                    |                                                                                                    | Navodila                                     | a za EasyC | hair      |        |                                                      |                                 |                |
| Author key                                                                                                    | vords:                                                                                                    | EasyChair<br>navodila<br>preskušanje sistema |            |           |        |                                                      |                                 |                |
| Abstract:                                                                                                    | Abstract: To ni prava najava, temveč le preskušanje sistema EasyChair. Prispevek zato vsebuje kar navodila, kako uporabljamo EasyChair |                                              |            |           |        | kar navodila, kako                                   |                                 |                |
| Submitted:                                                                                                    | Submitted: Dec 14, 09:08 GMT                                                                                                    |                                              |            |           |        |                                                      |                                 |                |
| Last update                                                                                                    | :                                                                                                    | Dec 14,                                      | 09:08 GM   | т         |        |                                                      |                                 |                |
|                                                                                                    | Authors                                                                                                    |                                              |            |           |        |                                                      |                                 |                |
| first name                                                                                                    | last na                                                                                                    | me                                           | email      | C         | ountry | organization                                         | Web page                        | corresponding? |
| Saša                                                                                                    | Divjak                                                                                                    | sas                                          | adiv@gmai  | il.com SI | ovenia | University of Ljubljana                              | <u>http://www.fri.uni-lj.si</u> | 1              |

#### Slika 7: podatki o prispevku

Za dodajanje nove datoteke kliknite Add or update files v meniju desno zgoraj. Odpre se zaslonska maska, ki je prikazana na sliki 8. S klikom na Submission templates dobite predloge posameznih datotek, s klikom na Choose file in potem Submit pa lahko naložite ustrezno datoteko in jo oddate.

| <b>FC</b> DSI2020 (author         | () Unsets intelligence<br>where the set of the set of the | <u>Help</u>                | / <u>Log out</u> |
|-----------------------------------|----------------------------------------------------------------------------------------------------|----------------------------|------------------|
| New Submission Submission 1       | Templates DSI2020 Premium News EasyChair                                                                                                    |                            |                  |
| Submission Tem                    | plates for Authors                                                                                                    |                            |                  |
| This conference has submis        | sion templates for authors uploaded by the conference o                                                                                                    | rganizers.                 |                  |
| These template files are sh file. | own in the following table. Click on the download icon to                                                                                                    | download a                 |                  |
| Title                             | Description                                                                                                    | File name                  | ownload          |
| Predloga za najavo prispevka      | Uporabite to predlogo za oblikovanje najave prispevka                                                                                                    | PredlogaNajava.doc         |                  |
| Predloga za daljši prispevek      | Uporabite to predlogo za pripravo daljšega prispevka                                                                                                    | PredlogaDaljsiPrispevek.do | 2                |
| Izjava o avtorstvu                | Avtorji podajo izjavo o avtorstvu prispevka                                                                                                    | IzjavaOavtorstvu.docx      | 3                |
|                                   |                                                                                                    |                            |                  |

Glede na to, kaj moramo oddati (najava, daljši prispevek, izjava o avtorstvu), kliknemo na ustrezno ikono na desni in si tako skopiramo na svoj računanik predlogo za pripravo najave, prispevka ali izjave.

Do zaslonske slike s predlogami pridete tudi sicer kadarkoli, če izberete zavihek Templates.

| C DSI2020 (author)                                                                                                    |                     | <u>Hel</u> | l <u>p</u> / <u>Log o</u> |
|----------------------------------------------------------------------------------------------------|---------------------|------------|---------------------------|
| New Submission Submission 1 DSI2020 Premium News EasyChair                                                                        |                     |            |                           |
| Update a File for Submission 1                                                                                                    |                     |            |                           |
| Use the form below to <b>upload or update</b> a file for your submission.<br>To <b>delete</b> the file, use the rightmost column. |                     |            |                           |
|                                                                                                    | Admissible          | Current    |                           |
| File                                                                                                    | file<br>extensions  | version    | Delete                    |
| Paper. Upload your paper. The paper must be in PDF format (file extension .pdf) Browse No file selected.                          | PDF (extension pdf) | <b></b>    | ×                         |
|                                                                                                    |                     |            |                           |
| Submit                                                                                                    |                     |            |                           |
|                                                                                                    |                     |            |                           |

Slika 8: dodajanje ali brisanje datoteke

Še kaj nejasnega? Pišite na mailto:sasa.divjak@fri.uni-lj.si